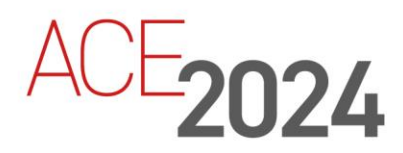

STUDENT TRAINING GUIDE

# Implementing RESTful Services

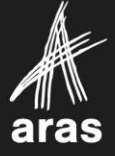

Copyright © 2024 by Aras Corporation. This material may be distributed only subject to the terms and conditions set forth in the Open Publication License, V1.0 or later (the latest version is presently available at http://www.opencontent.org/openpub/).

Distribution of substantively modified versions of this document is prohibited without the explicit permission of the copyright holder.

Distribution of the work or derivative of the work in any standard (paper) book form for a commercial purpose is prohibited unless prior permission is obtained from the copyright holder.

Aras Innovator, Aras, and the Aras Corp "A" logo are registered trademarks of Aras Corporation in the United States and other countries.

All other trademarks referenced herein are the property of their respective owners.

Microsoft, Office, SQL Server, IIS, and Windows are either registered trademarks or trademarks of Microsoft Corporation in the United States and/or other countries.

#### Notice of Liability

The information contained in this document is distributed on an "As Is" basis, without warranty of any kind, express or implied, including, but not limited to, the implied warranties of merchantability and fitness for a particular purpose or a warranty of non-infringement. Aras shall have no liability to any person or entity with respect to any loss or damage caused or alleged to be caused directly or indirectly by the information contained in this document or by the software or hardware products described herein.

**Revision MARCH 2024** 

# Implementing RESTful Services

## Overview

In this session, we will discuss how to manipulate items using the Aras Innovator RESTful API that allows you to retrieve, add, update, and delete items, as well as execute server methods, stored in the Aras Innovator database. The API uses the Open Data Protocol (OData) which is an International Organization for Standardization/International Electrotechnical Commission (ISO/IEC) approved Open Access Same-Time Information Standard (OASIS). Data elements that are exchanged with the server are defined using the JavaScript Object Notation (JSON) format. This allows any clients that support this protocol to communicate easily with the Aras Innovator server.

## **Objectives**

- Discuss the RESTful architecture.
- Review the Open Data Protocol (OData).
- Retrieve Items and Properties.
- Use Request options to filter data.
- Add new Items.
- Edit existing Items.
- Delete Items.
- Execute server methods.

## Defining RESTful Architecture

- Web service style (Representational State Transfer)
- Provides interoperability between computers using the internet
- Communicate using HTTP Methods/ URL's
- Guiding constraints:
  - Uniform interface
  - Client-server architecture
  - Stateless
  - Cacheable
  - Support Layered Systems
  - Code on Demand (Optional)

```
aras
```

## **Defining RESTful Architecture**

REST stands for "Representational State Transfer" and it is a common architecture style for designing loosely coupled applications that interact using HTTP. REST does not enforce any rules regarding how it should be implemented at a lower level; it just defines high-level design guidelines, which are implemented by web services developers.

The Aras RESTful API has been created with these goals in mind and follows six architectural constraints, as outlined in the following recommended reading for this topic, included in detail in Roy T. Fielding's year 2000 dissertation presented to the University of California, Irvine and found online at the following URL: <a href="https://ics.uci.edu/~fielding/pubs/dissertation/fielding\_dissertation.pdf">https://ics.uci.edu/~fielding/pubs/dissertation/fielding\_dissertation.pdf</a>.

## **Architectural Constraints**

The architectural constraints suggested in the technical literature above are briefly described below with a very simple approach.

## **Uniform Interface**

All resources should be accessible via a URI using a common approach (such as HTTP GET, POST, PATCH, DELETE) and follow a standardized set of syntax rules.

#### **Client-Server architecture**

The development of the client and the server must be able to evolve independently.

#### Stateless

Each client-to-server request must contain all the information necessary to understand the request and cannot take advantage of any stored context on the server. The session state is therefore kept entirely on the client.

#### Cacheable

If a response is cacheable, then a client cache is given the right to reuse that response dataset for later equivalent requests.

#### **Layered Systems**

The architecture must support systems built in hierarchical layers so that different servers can work together to service a request.

#### **Code on Demand (optional)**

Allows the client to download and execute code in the form of applets or scripts.

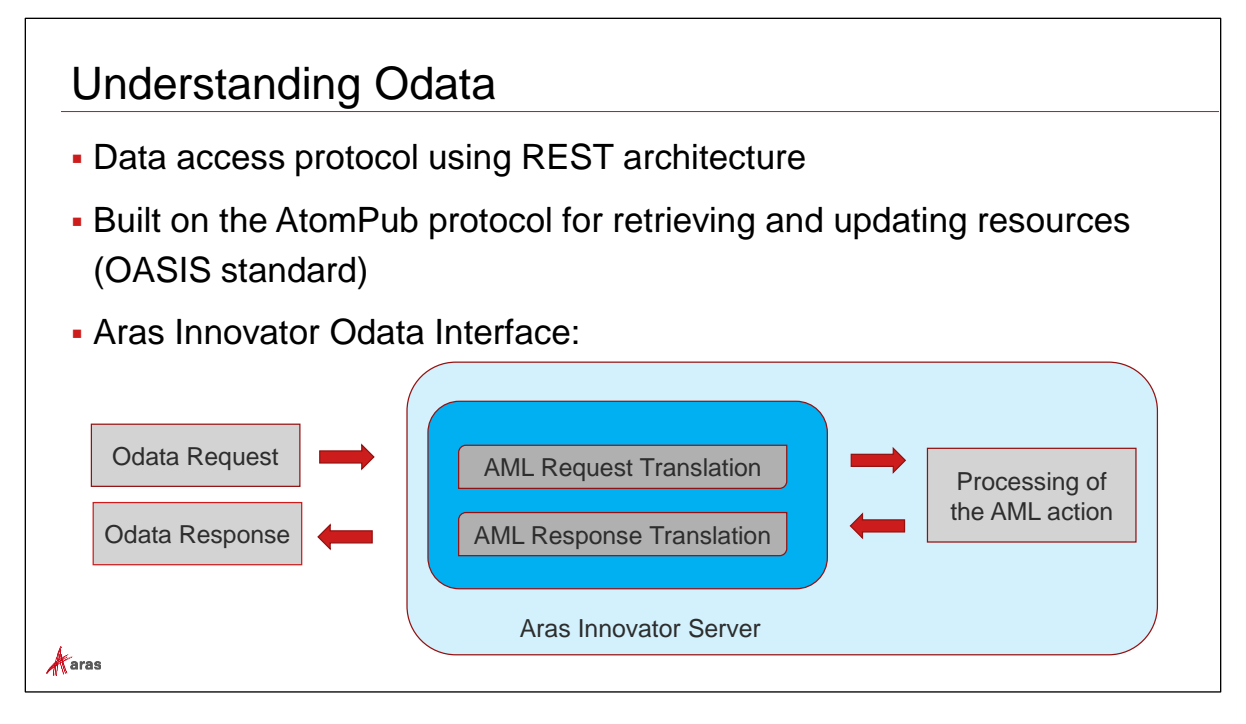

## **Understanding OData**

The Open Data Protocol (OData) is a data access protocol for the web. OData provides a uniform mechanism to query and manipulate datasets through CRUD operations (create, read, update, and delete).

OData is built on the AtomPub protocol for retrieving and sending data and follows OASIS recommendations. It uses standardized technologies such as HTTP, XML, and JSON to send and receive data in a uniform manner, as well as define the data model being used.

The Aras implementation of RESTful Services uses OData to receive an OData Request at the server and subsequently translate that request into a corresponding AML request. The resulting dataset provided by the server execution of the received request is then translated back as an OData response and sent to the requesting client.

Understanding the Aras AML command language is extremely helpful when constructing and debugging OData requests to be consumed by the server.

Simply put, Aras Innovator RESTful API uses OData protocol to handle its RESTful API. On the other hand, JSON allows a more compact data format, hence enabling faster processing and communication with other systems that also support the OData protocol.

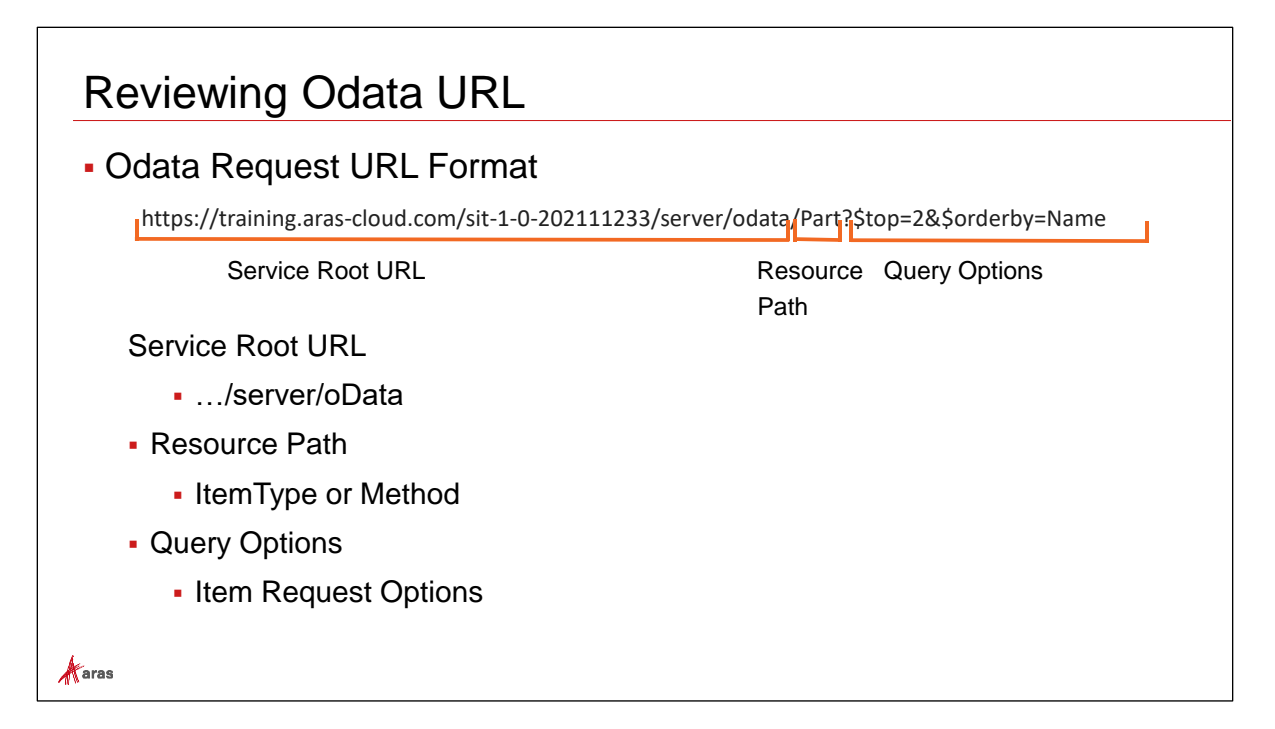

## **Reviewing OData URL**

The simple OData URL structure allows one to easily identify the elements involved in the client-server communication using HTTP messages. Those messages may include the following components:

• Service Root URL

Contains the base URL for the requested service. It normally presents the name of the server and associated port in use, if needed.

Resource Path

Exposes the object accessible to HTTP elements, using its standard methods, such as GET, POST, PUT, PATCH and DELETE. For Aras, this element typically represents an ItemType, or server method involved with the request.

## Query Options (optional)

Following the query string indicator (?), these parameters are passed to the service and support attributes to the queries to be applied on the requested resource. Multiple query strings can be included, and they are delimited by the ampersand character (&). The Aras API options include filtering, paging, and selecting data.

| Implem | plementing HTTP Methods as Aras Actions |                 |                                   |  |  |  |
|--------|-----------------------------------------|-----------------|-----------------------------------|--|--|--|
| нтт    | <sup>&gt;</sup> Method                  | Aras AML Action | Notes                             |  |  |  |
| GET    |                                         | get             |                                   |  |  |  |
| POS    | Т                                       | add             | default for POST                  |  |  |  |
| POS    | Т                                       | create          | @aras.action: create              |  |  |  |
| PUT    |                                         | edit            | update single property on an Item |  |  |  |
| PATC   | Н                                       | edit            | default for PATCH                 |  |  |  |
| PATC   | Н                                       | Update          | @aras.action: update              |  |  |  |
| PATC   | Н                                       | Lock            | @aras.action: lock                |  |  |  |
| PATC   | Н                                       | Unlock          | @aras.action: unlock              |  |  |  |
| PATC   | Н                                       | Merge           | @aras.action: merge               |  |  |  |
| DELE   | ETE                                     | Delete          | default for DELETE                |  |  |  |
| DELE   | ETE                                     | Purge           | @aras.action: purge               |  |  |  |
| aras   |                                         |                 |                                   |  |  |  |

## **Implementing HTTP Methods as Aras Actions**

Every OData request relates to an HTTP method which is then used by the Aras API to determine its purpose and build the appropriate AML command to be presented to the server.

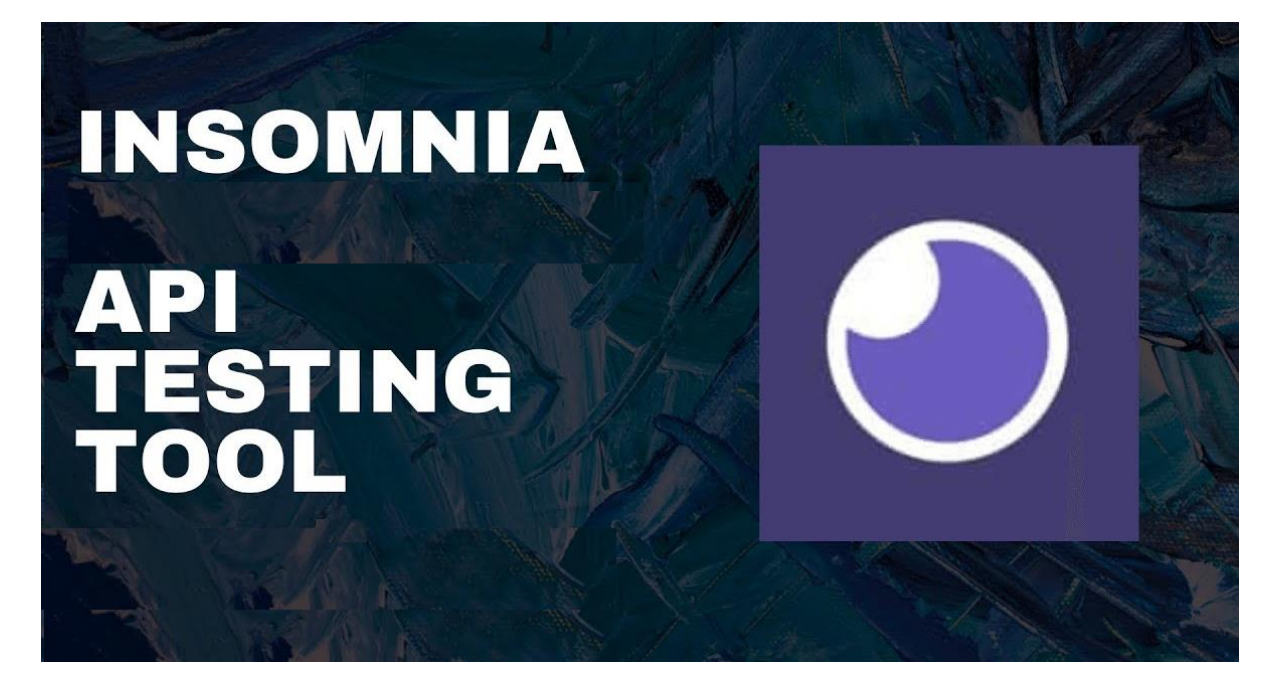

## **Insomnia API Testing Tool**

Several 3<sup>rd</sup> party tools are available to help you create and test HTTP requests and review the responses. In this session, we will be using Insomnia, which is downloadable from <u>https://insomnia.rest/download</u>. As an API testing tool, Insomnia will:

- Provide an HTTP Client to be used as a testbed for Web Services.
- Execute Aras RESTful API requests.
- Use local, cloud or Git based storage.
- Offer advanced scripting capabilities.
- Handle environmental variables.
- Incorporate secure authentication.

## **Authorizing Requests Using OAuth Token**

Our test implementation will explore the Insomnia capability of sharing an authentication token with all requests within a collection. To get the authentication token, proper system configuration parameters are entered onto the authorization form available in Insomnia. For further details on how to fill out the authorization form, see instructions on this configuration on the Aras Innovator RESTful API documentation that goes with each Aras Innovator release documentation. Specific reference to configure Postman properly is found on Chapter 7 – Using OAuth 2.0 Tokens from the Authentication Server, where the setup parameters are discussed in detail.

Aras Innovator 29 RESTful API

## 7 Using OAuth 2.0 Tokens from the Authentication Server

The Authentication Server enables to request an OAuth 2.0 token from the server to use as basic authentication. The information in this chapter has been adapted from the "<u>Authenticating in OAuth 2.0</u> with Aras RESTful API" blog.

Note: The Aras Innovator version 12 and below require different authentication steps. Refer to <u>Token</u> <u>Authentication using the REST API</u> blog for more information.

From Aras Innovator 14+ versions, 0Auth 2.0 tokens is used for token authentication.

The Aras Innovator API requires each request to be authorized to access the server using a set of credentials. An access token may be first obtained by providing a set of parameters to the Aras OAuthServer.

| Base Environment | Ð | Base Environment                                                                                                    |
|------------------|---|----------------------------------------------------------------------------------------------------|
| ACE2024          |   | <pre>1 * { 2 * "innovator": { 3     "host": "arastrainingvm", 4     "alias": "ACE2024VM", 5     "username": "admin", 6     "password": "607920864FE136F9AB2389E371852AF2" 7     }, 8     "base_url": "607920864FE136F9AB2389E371852AF2" 7     }, 8     "base_url": "607920864FE136F9AB2389E371852AF2" 7     }, 8     "base_url": "607920864FE136F9AB2389E371852AF2" 7     }, 8     "base_url": "607920864FE136F9AB2389E371852AF2" 7     }, 8     "base_url": "607920864FE136F9AB2389E371852AF2" 7     }, 8     "base_url": "607920864FE136F9AB2389E371852AF2" 7     }, 8     "base_url": "607920864FE136F9AB2389E371852AF2" 7     }, 8     "base_url": "607920864FE136F9AB2389E371852AF2" 7     }, 8     "base_url": "607920864FE136F9AB2389E371852AF2" 7     }, 8     "base_url": "607920864FE136F9AB2389E371852AF2" 7     }, 8     "base_url": "607920864FE136F9AB2389E371852AF2" 7     }, 8     "base_url": "607920864FE136F9AB2389E371852AF2" 7     }, 8     "base_url": "607920864FE136F9AB2389E371852AF2" 7     }, 8     "base_url": "607920864FE136F9AB2389E371852AF2" 7     }, 10     * "oauth": "607920864FE136F9AB2389E371852AF2" 7     }, 10     * "oauth": "607920864FE136F9AB2389E371852AF2" 11     "server_url": "607920864FE136F9AB2389E371852AF2" 12     * token_url": "607920864FE136F9AB2389E371852AF2" 13     "authorize_url": "600auth.server_url /connect/token", 13     * "authorize_url": "600auth.server_url /connect/authorize" 14     } 15   } </pre> |

The generated token is then used repeatedly to authorize any subsequent requests made to the Aras Innovator server until the preset token expiration period is reached. By default, the authorization token is set to expire 3600 seconds (one hour) after its issuance time, however this parameter may be configured at ...server\_install\OAuthServer\OAuth.config file, as shown below.

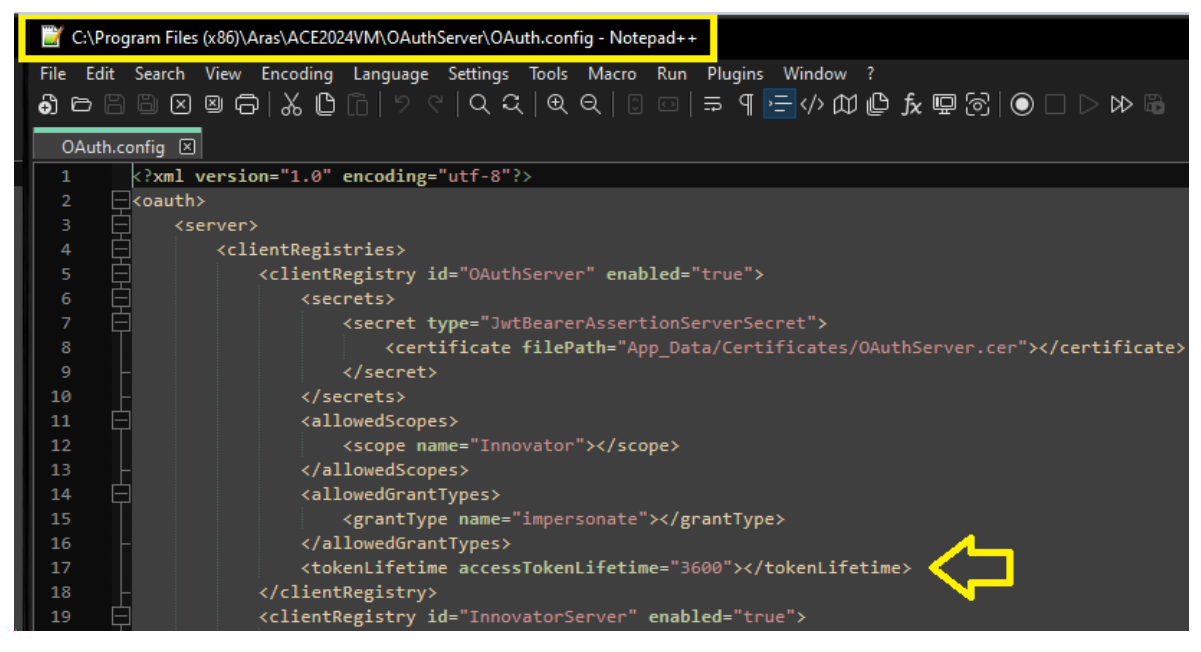

A request is then presented to the server for the OAuth token, as shown below.

| POST - http://arastrainingvm/ACE2024VM/OAuthServer/connect/token |                       |                   | Send      | -    |   |   |
|------------------------------------------------------------------|-----------------------|-------------------|-----------|------|---|---|
| Parameters                                                       | Form 6 🔻              | Bearer 🔻          | Headers 3 | Docs |   |   |
| URL PREVIEW                                                      | gvm/ACE2024VM/OAuthSe | rver/connect/toke | n         |      | ſ | 1 |

A sample of the returned token, obtained in Insomnia, is shown below.

| Previe | Headers 7 Cookies Timeline                                                                       |
|--------|--------------------------------------------------------------------------------------------------|
|        | f                                                                                                |
|        | "access_token":                                                                                  |
|        | "eyJhbGciOiJSUzI1NiISImtpZCI6IkUyRjQyNzhDOUQyN0YzNUE5MzcwNEQ5QzQyMTQzQTVCRDc4QTlENDhSUzI1NiISInR |
|        | 5cCI6ImF0K2p3dCIsIng1dCI6IjR2UW5qSjBu0DFxVGNFMmNRaFE2Vz1lS25VZyJ9.eyJuYmYi0jE3MDkyMDk5MzIsImV4cC |
|        | IGMTcwOTIxNzEzMiwiaXNzIjoiT0F1dGhTZXJ2ZXIILCJhdWQiOlsiSW5ub3ZhdG9yIiwiT0F1dGhTZXJ2ZXIvcmVzb3VyY2 |
|        | VzIl0sImNsaWVudF9pZCI6IklPTUFwcCIsInN1YiI6ImFkbWluIiwiYXV0aF90aW1lIjoxNzA5MjA5OTMyLCJpZHAiOiJsb2 |
|        | NhbCISInVzZXJuYW1lIjoiYWRtaW4iLCJkYXRhYmFzZSI6IkFDRTIWMjREQiISImp0aSI6IjI4MkRDNDVCRUE3MUQxQzdCRj |
|        | M1MEFDQjJDMDcxMDVFIiwiaWF0IjoxNzA5MjA5OTMyLCJzY29wZSI6WyJJbm5vdmF0b3IiXSwiYW1yIjpbInBhc3N3b3JkIl |
|        | 19.o2q6EfB5HFDiegqbiDftee6ggP56BDaEB933hpJiIW40TauXP-rFxthI0PLBpmVFaTuUeMg-                      |
|        | qa1GKVe6ioqvJrAEYfrYDQ2sA39WLCkAfWumNq_DakB_ojKa4QlKHteyyLSmEklZGk2TcciJvc6b22Wt82xb5b85ycYsdp2r |
|        | tia7vuuLA4XsJLL9jyjHq410nrBftbWk06VkdPbKzoJ-                                                     |
|        | 08RmbDY8t2qySwBbZn9gtVbwHjTovOISxv_jf9njh5u3jLHbrNAhGwnrxT2_moj3Q0bcdJwzd2FEpLCNlgUgcGrch1rwaCCl |
|        | QCX4GBBthWYJZiAAkZjYXWME5FZC_A-3sQ",                                                             |
|        | "expires_in": 7200,                                                                              |
|        | "token_type": "Bearer",                                                                          |
|        | "scope": "Innovator"                                                                             |
|        | }                                                                                                |
|        |                                                                                                  |

## **Hands-on Practice**

At this point of our discussion, we have established the technical foundation on which the handshake of a client requester system and the server response provider system communicate. The following examples will allow us to exercise and solidify this understanding using some hands-on exercises to experience the exchange of different types of queries.

Our sample queries were grouped into similar requests within each HTML method group, with some sort of progressive level of complexity, allowing us to provide examples of the manipulation of ItemTypes (datasets) on its entireness, or a more detailed approach at lower levels to manipulate single and specific items, or collection of items, within the corresponding dataset, with the application of arguments.

The additional arguments in the request string correspond to AML elements used to:

- Filter on Item properties.
- Select Item properties to be returned.
- Apply conditional selection of returned items based on property values and ranges.
- Include relationship properties to the result set.
- Include related items to the result set.
- Manipulate extended properties.
- Determine items to be affected by an update request.
- Invoke the execution of a server-side method.

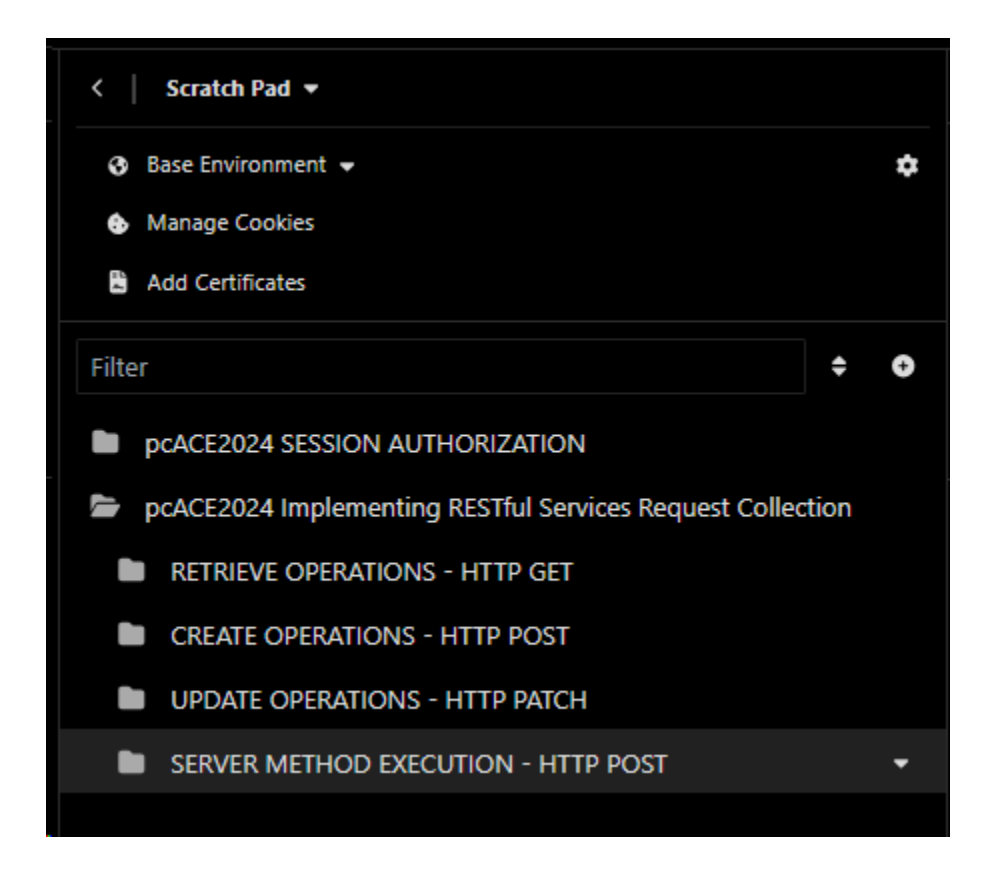

## **Get All Parts**

The HTTP GET method is used to retrieve items from the database. The resource section of the OData URL specifies the ItemType (database table) the server operation will use to fulfill the request.

| GET 🔻 http://arastrainingvm/ACE2024VM/server/odata/Part | Send | • |  |
|---------------------------------------------------------|------|---|--|
|---------------------------------------------------------|------|---|--|

#### Try it:

#### To retrieve all parts

- 1. To retrieve all items of a specific ItemType use the HTTP GET method and provide the ItemType name in the resource section of the OData URL.
- 2. Click the Send button to process the request. The response (items or errors) will appear in the server response panel of the application screen.

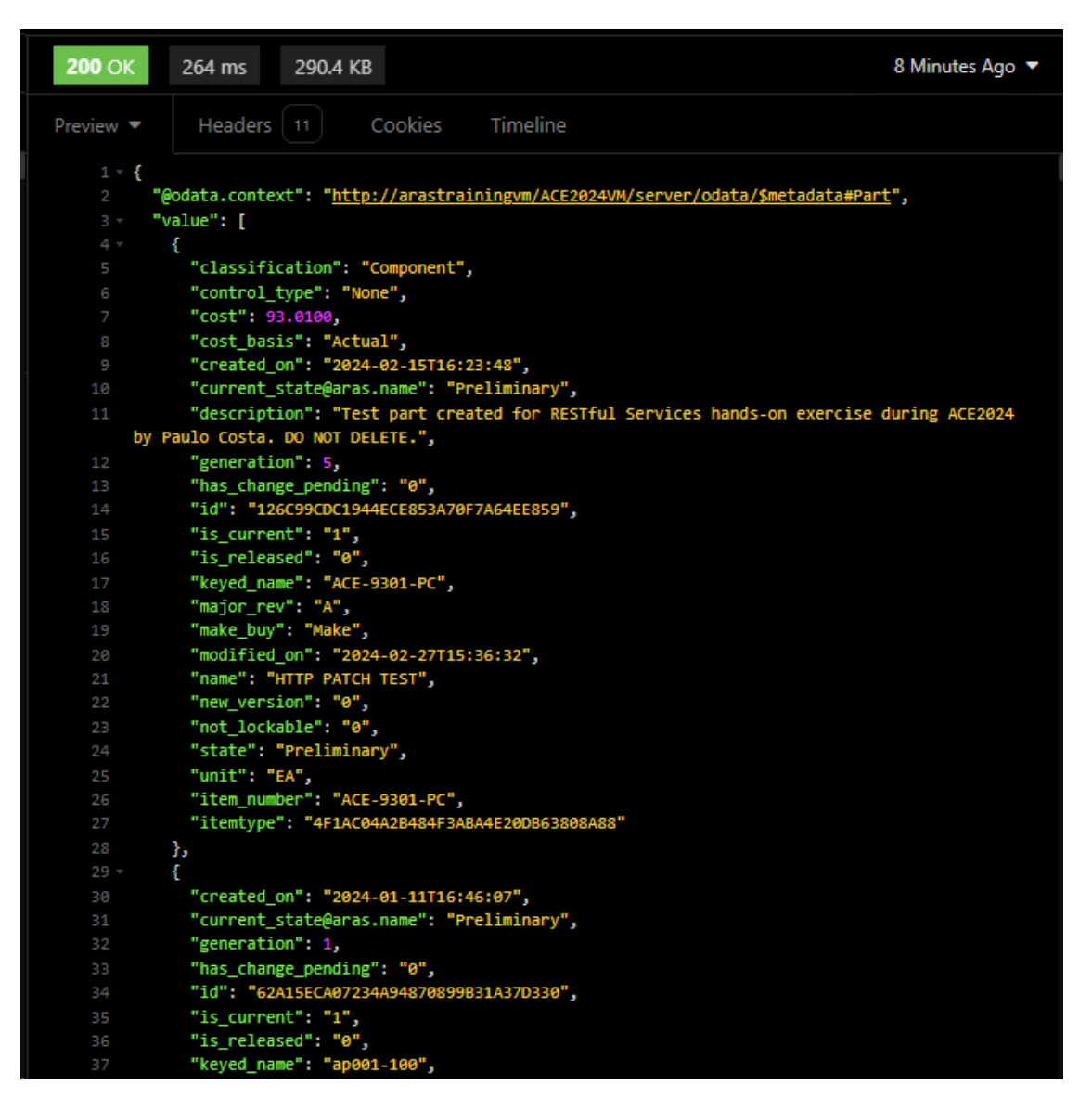

## **Get All Parts count**

The HTTP GET method is used to retrieve items from the database. The addition of optional parameters will change the logic of the request, and consequently alter the presented result set.

| GET - http://arastrainingvm/ACE2024VM/server/odata/Part/\$count | Send | • |  |
|-----------------------------------------------------------------|------|---|--|
|-----------------------------------------------------------------|------|---|--|

#### Try it:

#### To retrieve the total count of items in a table

- 1. To retrieve the total count of items of a specific ItemType, use the HTTP GET method, provide the ItemType name in the resource section of the OData URL, and append the option "\$count" at the end of the request.
- 2. Click the Send button to process the request. The response (items or errors) will appear in the server response panel of the application screen.

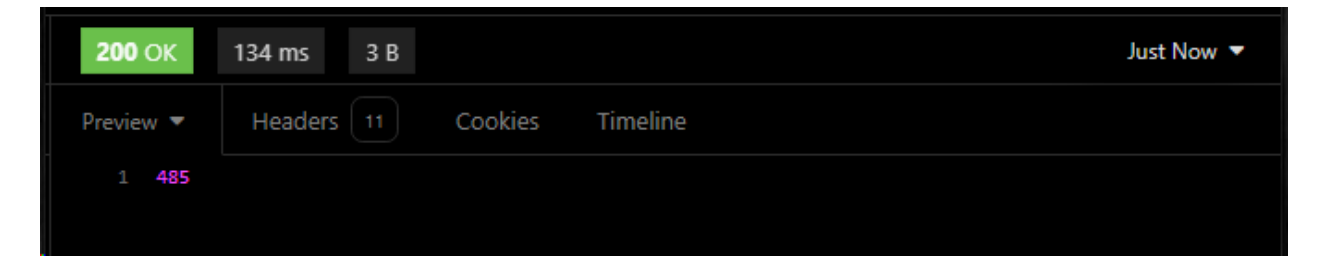

## Get All Parts Top 10

The HTTP GET method is used to retrieve items from the database. The addition of optional parameters will change the logic of the request, and consequently alter the presented result set.

#### Try it:

#### To retrieve the top 10 items of ItemType Part

- 1. To retrieve the top 10 items of ItemType Part, use the HTTP GET method, provide the ItemType name in the resource section of the OData URL, and append the option "?\$top=10" at the end of the request.
- 2. Click the Send button to process the request. The response (items or errors) will appear in the server response panel of the application screen.

| <b>200</b> OK | 135 ms 5.4 KB Just Now 🔻                                                                         |  |  |  |  |  |
|---------------|--------------------------------------------------------------------------------------------------|--|--|--|--|--|
| Preview 🔻     | Headers 11 Cookies Timeline                                                                      |  |  |  |  |  |
| 1 - {         |                                                                                                  |  |  |  |  |  |
| 2 <b>"@o</b>  | <pre>data.context": "<u>http://arastrainingvm/ACE2024VM/server/odata/\$metadata#Part</u>",</pre> |  |  |  |  |  |
| 3 va "va      | lue": [                                                                                          |  |  |  |  |  |
| 4 - {         |                                                                                                  |  |  |  |  |  |
|               | "classification": "Component",                                                                   |  |  |  |  |  |
|               | "control_type": "None",                                                                          |  |  |  |  |  |
|               | "cost": 93.0100,                                                                                 |  |  |  |  |  |
|               | "cost_basis": "Actual",                                                                          |  |  |  |  |  |
|               | "created_on": "2024-02-15T16:23:48",                                                             |  |  |  |  |  |
| 10            | "current_state@aras.name": "Preliminary",                                                        |  |  |  |  |  |
| 11            | "description": "Test part created for RESTful Services hands-on exercise                         |  |  |  |  |  |
| durin         | g ACE2024 by Paulo Costa. DO NOT DELETE.",                                                       |  |  |  |  |  |
| 12            | "generation": 5,                                                                                 |  |  |  |  |  |
| 13            | "has_change_pending": "0",                                                                       |  |  |  |  |  |
| 14            | "id": "126C99CDC1944ECE853A70F7A64EE859",                                                        |  |  |  |  |  |
| 15            | "is_current": "1",                                                                               |  |  |  |  |  |
| 16            | "is_released": "0",                                                                              |  |  |  |  |  |
| 17            | "keyed_name": "ACE-9301-PC",                                                                     |  |  |  |  |  |
| 18            | "major_rev": "A",                                                                                |  |  |  |  |  |
| 19            | "make_buy": "Make",                                                                              |  |  |  |  |  |
|               | "modified_on": "2024-02-2/15:36:32",                                                             |  |  |  |  |  |
| 21            | name : HITP PAICH TEST ;                                                                         |  |  |  |  |  |
| 22            | "net lockable", "0"                                                                              |  |  |  |  |  |
| 23            | "state": "Dreliminary"                                                                           |  |  |  |  |  |
| 24            | State - Freiminary ,                                                                             |  |  |  |  |  |
| 25            | unit . En j                                                                                      |  |  |  |  |  |
| 20            | "itemtype", "4F14C044220445240445240065300863808488"                                             |  |  |  |  |  |
| 22            |                                                                                                  |  |  |  |  |  |
| 29 7 5        |                                                                                                  |  |  |  |  |  |
| 30            | "created on": "2024-01-11T16:46:07".                                                             |  |  |  |  |  |
| 31            | "current_state@aras.name": "Preliminary".                                                        |  |  |  |  |  |
| 32            | "generation": 1,                                                                                 |  |  |  |  |  |

## **Get All Parts OrderBy**

The HTTP GET method is used to retrieve items from the database. The addition of optional parameters will change the logic of the request, and consequently alter the presented result set.

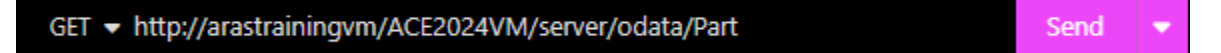

#### Try it:

#### To retrieve items ordered by a specific property

- To retrieve items ordered by a specific property, use the HTTP GET method, provide the ItemType name in the resource section of the OData URL, and append the option "?\$orderby=item\_number" at the end of the request.
- 2. Click the Send button to process the request. The response (items or errors) will appear in the server response panel of the application screen.

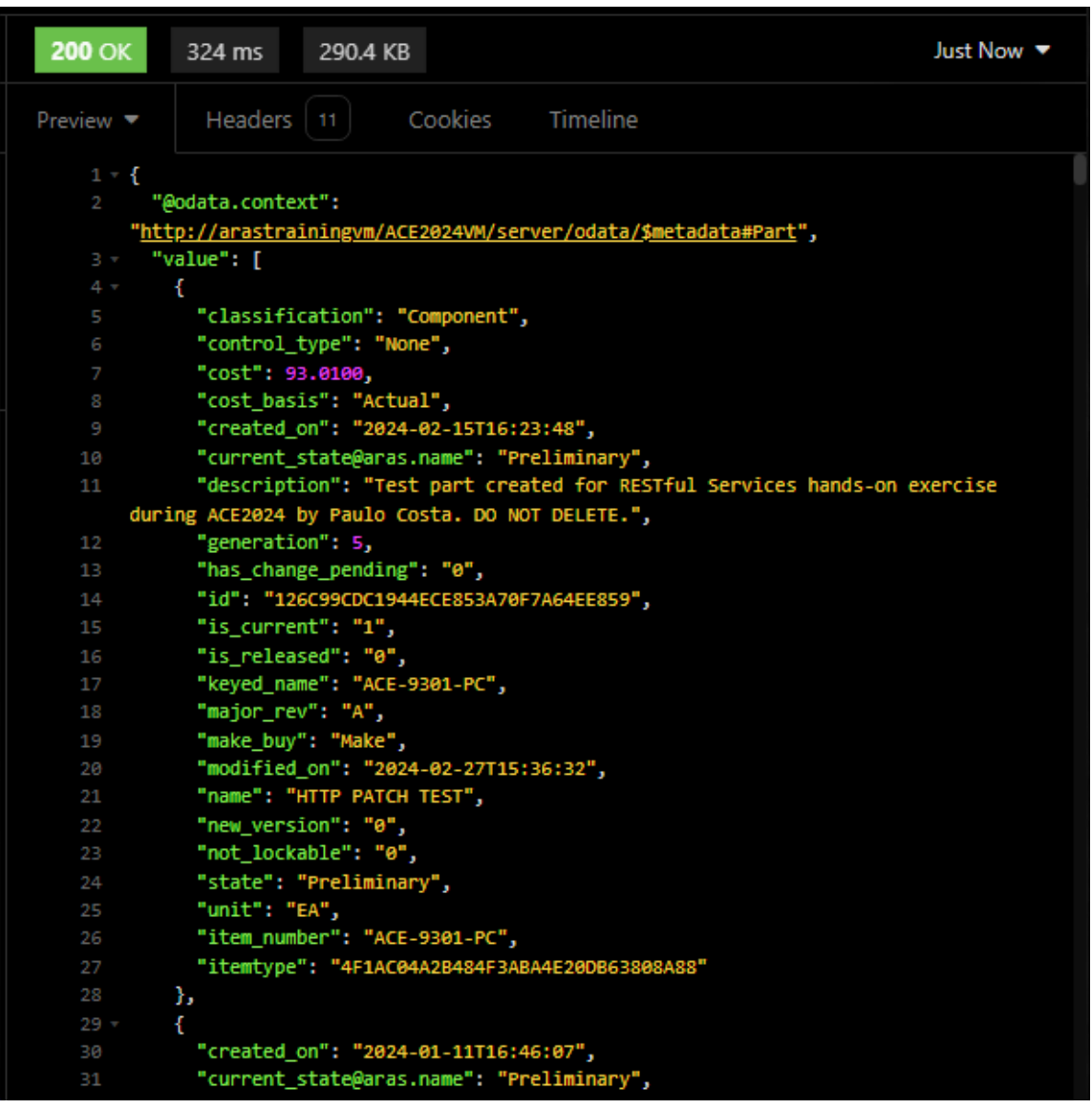

## Get Single Part by Id

The HTTP GET method is used to retrieve items from the database. The addition of optional parameters will change the logic of the request, and consequently alter the presented result set.

| GET - http://arastrainingvm/ACE2024VM/server/odata/Part('754B4C062A7241A2I | Send | - |
|----------------------------------------------------------------------------|------|---|
|                                                                            |      |   |

## Try it:

#### To retrieve a single item by its Id

- 1. To retrieve a single item by its identification, use the HTTP GET method, provide the ItemType name in the resource section of the OData URL, and append the item "id" as shown above.
- 2. Click the Send button to process the request. The response (items or errors) will appear in the server response panel of the application screen.

| 200    | OK 165 ms 818 B                                                        | 2 |  |  |  |  |
|--------|------------------------------------------------------------------------|---|--|--|--|--|
| Previe | w - Headers 11 Cookies Timeline                                        |   |  |  |  |  |
|        | {                                                                      |   |  |  |  |  |
|        | "@odata.context":                                                      |   |  |  |  |  |
|        | "http://arastrainingvm/ACE2024VM/server/odata/\$metadata#Part/\$entity | , |  |  |  |  |
|        | "classification": "Component",                                         |   |  |  |  |  |
|        | "control_type": "Serial",                                              |   |  |  |  |  |
|        | "cost": 0.0200,                                                        |   |  |  |  |  |
|        | "cost_basis": "Actual",                                                |   |  |  |  |  |
|        | "created_on": "2017-10-16T10:08:00",                                   |   |  |  |  |  |
|        | "current_state@aras.name": "Released",                                 |   |  |  |  |  |
|        | "description": "",                                                     |   |  |  |  |  |
| 10     | "effective_date": "2017-11-07T13:37:00",                               |   |  |  |  |  |
| 11     | "external_owner": "SofTech.Mechanical.SolidWorks",                     |   |  |  |  |  |
| 12     | "generation": 1,                                                       |   |  |  |  |  |
| 13     | "has_change_pending": "0",                                             |   |  |  |  |  |
| 14     | "id": "754B4C062A7241A2B512BB0B96276F8E",                              |   |  |  |  |  |
| 15     | "is_current": "1",                                                     |   |  |  |  |  |
| 16     | "is_released": "1",                                                    |   |  |  |  |  |
| 17     | "keyed_name": "MP0190",                                                |   |  |  |  |  |
| 18     | "major_rev": "A",                                                      |   |  |  |  |  |
| 19     | "make_buy": "Make",                                                    |   |  |  |  |  |
| 20     | "modified_on": "2017-11-07T13:37:00",                                  |   |  |  |  |  |
| 21     | "name": "M3 Washer",                                                   |   |  |  |  |  |
| 22     | "new_version": "0",                                                    |   |  |  |  |  |
| 23     | "not_lockable": "0",                                                   |   |  |  |  |  |
| 24     | "release_date": "2017-11-07T13:37:00",                                 |   |  |  |  |  |
| 25     | "state": "Released",                                                   |   |  |  |  |  |
| 26     | "thumbnail": "vault:///?fileId=EF01183252BB408CB12F3AE4F3D816DA",      |   |  |  |  |  |
| 27     | "unit": "EA",                                                          |   |  |  |  |  |
| 28     | "item_number": "MP0190",                                               |   |  |  |  |  |
| 29     | "itemtype": "4F1AC04A2B484F3ABA4E20DB63808A88"                         |   |  |  |  |  |
| 30     | }                                                                      |   |  |  |  |  |

## Get Single Property of a Single Part

The HTTP GET method is used to retrieve items from the database. The addition of optional parameters will change the logic of the request, and consequently alter the presented result set.

| GET - http://arastrainingvm/ACE2024VM/server/odata/Part('754B4C062A7241A2I | Send | - |
|----------------------------------------------------------------------------|------|---|
|                                                                            |      |   |

#### Try it:

#### To retrieve a single property of a single item

- 1. To retrieve a single property of a single item, use the HTTP GET method, provide the ItemType name in the resource section of the OData URL, and append both the item id and the option that indicates the name of the desired property to be retrieved as shown above.
- 2. Click the Send button to process the request. The response (items or errors) will appear in the server response panel of the application screen.

| <b>200</b> OK                                                       | 44.1 ms                                                     | 136 B                                 |              | Just Now 🔻                                              |
|---------------------------------------------------------------------|-------------------------------------------------------------|---------------------------------------|--------------|---------------------------------------------------------|
| Preview 🔻                                                           | Headers                                                     | 11                                    | Cookies      | Timeline                                                |
| 1 - {<br>2 "@oo<br>" <u>http:</u><br><u>B0B962</u><br>3 "va]<br>4 } | data.context<br>//arastrain<br>276F8E')/cos<br>Lue": 0.0200 | ":<br><u>ingvm/ACU</u><br><u>t</u> ", | E2024VM/serv | <u>ver/odata/\$metadata#Part('754B4C062A7241A2B512B</u> |

## Get Single Property of All Items and Total Count

The HTTP GET method is used to retrieve items from the database. The addition of optional parameters will change the logic of the request, and consequently alter the presented result set.

| GET - http://arastrainingvm/ACE2024VM/server/odata/Customer | Send | • |
|-------------------------------------------------------------|------|---|
|                                                             |      |   |

## Try it:

#### To retrieve a single property of all items and the total count

- 1. To retrieve a single property of a single item, use the HTTP GET method, provide the ItemType name in the resource section of the OData URL, append the options for both total count and select the desired properties to be returned as shown above.
- 2. Click the Send button to process the request. The response (items or errors) will appear in the server response panel of the application screen.

| <b>200</b> OK | 6.14 s             | 1041 B            |                  |                               |                 |
|---------------|--------------------|-------------------|------------------|-------------------------------|-----------------|
| Preview 🔻     | Header             | rs 🚺              | Cookies          | Timeline                      |                 |
| 1 - {         |                    |                   |                  |                               |                 |
| 2 "@          | odata.conte        | xt":              |                  |                               |                 |
| " <u>htt</u>  | <u>p://arastra</u> | <u>iningvm/AC</u> | E2024VM/ser      | <u>ver/odata/\$metadata</u> # | Customer(name)" |
| 3 "@          | odata.count        | ": 7,             |                  |                               |                 |
| 4 ÷ ~ V       | aiue":[            |                   |                  |                               |                 |
|               | ι<br>"@odata.i     | d": "Custo        | mer('F787E6      | F27612445EB1FFAA2D20          | 01E086')".      |
|               | "name": "          | DaimlerChr        | ysler",          |                               | ,,,             |
|               | "itemtype          | ": "E4847F        | -<br>4A706B4285/ | 395C0228A867E0F"              |                 |
|               | },                 |                   |                  |                               |                 |
|               | {                  |                   |                  |                               |                 |
| 11            | "@odata.1          | d": "Custo        | mer('CA2769      | A1B85B4AC38484E1034D          | 26080B')",      |
| 12            | "itemtype          | Ueiphi Cor<br>    | 20781100",       | 395002284867505"              |                 |
| 14            | <pre>},</pre>      | . 19471           |                  | 55502288867261                |                 |
|               | {                  |                   |                  |                               |                 |
|               | "@odata.i          | d": "Custo        | mer('E0078E      | 62C53348D7A4E1839A36          | C99D94')",      |
| 17            | "name": "          | Ford Motor        | Company",        |                               |                 |
| 18            | "itemtype          | ": "E4847F        | 4A706B4285/      | 395C0228A867E0F"              |                 |
|               | } <b>,</b>         |                   |                  |                               |                 |
| 20 *          | 1<br>"Aodata i     | d": "Custo        | mer('ECRRD/      | C13D5E4E429E19755522          | 840270 ')"      |
| 22            | "name": "          | General Mo        | tors".           |                               |                 |
|               | "itemtype          | ": "E4847F        | 4A706B4285A      | 395C0228A867E0F"              |                 |
|               | },                 |                   |                  |                               |                 |
|               | {                  |                   |                  |                               |                 |
| 26            | "@odata.i          | d": "Custo        | mer('36CC55      | 62C8FB4DA0BD9DC4F1A0          | 7EF970')",      |
|               | "name": "          | Honda of A        | merica",         | 205502204057505"              |                 |
| 29            | <pre>}.</pre>      | • E4047F          | 44/0004203/      | 333C0226A607E0F               |                 |
| 30 -          | {                  |                   |                  |                               |                 |
|               | "@odata.i          | d": "Custo        | mer('634059      | 75BD014BD083527D7C9E          | 482242')",      |
|               | "name": "          | Lear Corpo        | ration",         |                               |                 |
|               | "itemtype          | ": "E4847F        | 4A706B4285A      | 395C0228A867E0F"              |                 |
| 34            | },                 |                   |                  |                               |                 |
| 35 7          | i<br>"Aodata i     | d": "custo        | mer/'ccp/97      | DC20204E1EDDEAECC2C           | C9C220'\"       |
| 37            | "name": "          | Wal-Mart".        |                  | BOSSSOFF IEBBSASCESSE         | , ( מננטננו     |
|               | "itemtype          | ": "E4847F        | 4A706B4285A      | 395C0228A867E0F"              |                 |
|               | }                  |                   |                  |                               |                 |
| 40 ]          |                    |                   |                  |                               |                 |
| 41 }          |                    |                   |                  |                               |                 |

## **Get Selected Properties of All Items**

The HTTP GET method is used to retrieve items from the database. The addition of optional parameters will change the logic of the request, and consequently alter the presented result set.

| GET 🔻 http://arast                                         | Send 💌                        |                                         |             |
|------------------------------------------------------------|-------------------------------|-----------------------------------------|-------------|
| Parameters 1                                               | Other 🔻 Bearer                | Headers     Docs                        |             |
| URL PREVIEW<br>http://arastrainingvm/A<br>QUERY PARAMETERS | CE2024VM/server/odata/Part?%2 | 4select=item_number,name,classification | D Bulk Edit |
| Add Delete All                                             | Toggle Description            |                                         |             |
| \$select                                                   |                               | item_number,name,classification         | ▼ ■ 前       |

Try it:

#### To retrieve selected properties of all items

- 1. To retrieve selected properties of all items, use the HTTP GET method, provide the ItemType name in the resource section of the OData URL, and append the option to select the desired properties to be returned as shown above.
- 2. Click the Send button to process the request. The response (items or errors) will appear in the server response panel of the application screen.

| <b>200</b> OK   | 7.61 s 90.6 KB                                                            | 3 Minutes Ago          |
|-----------------|---------------------------------------------------------------------------|------------------------|
| Preview 🔻       | Headers 11 Cookies Timeline                                               |                        |
| 1 - {           |                                                                           |                        |
| 2 "@            | odata.context":                                                           |                        |
| " <u>htt</u>    | <pre>p://arastrainingvm/ACE2024VM/server/odata/\$metadata#Part(item</pre> | <u>number,name,cla</u> |
| <u>ssif</u>     | <u>ication)</u> ",                                                        |                        |
| 3 * <b>"v</b> a | alue": [                                                                  |                        |
|                 | {                                                                         |                        |
|                 | <pre>"@odata.id": "Part('126C99CDC1944ECE853A70F7A64EE859')",</pre>       |                        |
|                 | "item_number": "ACE-9301-PC",                                             |                        |
|                 | "name": "HTTP PATCH TEST",                                                |                        |
|                 | "classification": "Component",                                            |                        |
|                 | "itemtype": "4F1AC04A2B484F3ABA4E20DB63808A88"                            |                        |
| 10              | },                                                                        |                        |
| 11 -            | {                                                                         |                        |
| 12              | "@odata.id": "Part('62A15ECA07234A94870899B31A37D330')",                  |                        |
| 13              | "item_number": "ap001-100",                                               |                        |
| 14              | "name": "100 hour Cell Phone Battery",                                    |                        |
| 15              | "classification": null,                                                   |                        |
|                 | "itemtype": "4F1AC04A2B484F3ABA4E20DB63808A88"                            |                        |
|                 |                                                                           |                        |

## **Get All Items with Matching Selected Properties**

The HTTP GET method is used to retrieve items from the database. The addition of optional parameters will change the logic of the request, and consequently alter the presented result set.

| GET 🔻 http://arasti                                       | Send                         | •                         |                                |           |   |
|-----------------------------------------------------------|------------------------------|---------------------------|--------------------------------|-----------|---|
| Parameters 1                                              | Form 🔻 Bearer                | <ul> <li>Heade</li> </ul> | ers Docs                       |           |   |
| URL PREVIEW<br>http://arastrainingvm/Au<br>q%20'Assembly' | CE2024VM/server/odata/Part?% | 24filter=cost%20gt9       | %20500%20and%20classification% | 20e 🗗     |   |
| QUERY PARAMETERS                                          |                              |                           | Import from URL                | Bulk Edit | t |
| Add Delete All                                            | Toggle Description           |                           |                                |           |   |
| \$filter                                                  |                              | cost gt 500 a             | and classification eq 'Asser   | m 🔻 🗹     |   |

Try it:

#### To retrieve all items with matching selected properties

- 1. To retrieve selected properties of all items, use the HTTP GET method, provide the ItemType name in the resource section of the OData URL, and append both the option to filter on select the desired properties and conditions to be returned as shown above.
- 2. Click the Send button to process the request. The response (items or errors) will appear in the server response panel of the application screen.

| <b>200</b> OK             | 53.8 ms 839 B                                                               | Just Now 🔻                               |
|---------------------------|-----------------------------------------------------------------------------|------------------------------------------|
| Preview 🔻                 | Headers 11 Cookies Timeline                                                 |                                          |
| 1 - {<br>2 "@o<br>3 - "va | data.context": " <u>http://arastrainingvm/ACE2024VM</u><br>lue": [          | <u> /server/odata/\$metadata#Part</u> ", |
| 4 ₹ <b>{</b><br>5         | "classification": "Assembly",                                               |                                          |
|                           | <pre>"control_type": "Serial", "cost": 2324.0290,</pre>                     |                                          |
|                           | <pre>"cost_basis": "Calculated", "created_on": "2017-10-16T10:08:00",</pre> |                                          |

## Get Item and Expand on Relationships

The HTTP GET method is used to retrieve items from the database. The addition of optional parameters will change the logic of the request, and consequently alter the presented result set.

| GET ▼ http://arastr                                                        | GET - http://arastrainingvm/ACE2024VM/server/odata/Part |                                                                 |                 |    |   |
|----------------------------------------------------------------------------|---------------------------------------------------------|-----------------------------------------------------------------|-----------------|----|---|
| Parameters 2                                                               | Form 🔻 Bearer                                           | <ul> <li>Headers Docs</li> </ul>                                |                 |    |   |
| URL PREVIEW<br>http://arastrainingvm/A0<br>=Part%20BOM<br>QUERY PARAMETERS | CE2024VM/server/odata/Part?%2                           | 4filter=item_number%20eq%20'MP2939'%20&%24ex<br>Import from URL | pand (<br>D Bul | C. |   |
| Add Delete All                                                             | Toggle Description                                      |                                                                 |                 |    |   |
| \$filter                                                                   |                                                         | item_number eq 'MP2939'                                         |                 | >  | Ē |
| \$expand                                                                   |                                                         | Part BOM                                                        | •               | 8  | Î |

#### Try it:

#### To retrieve an item and expand its relationships

- 1. To retrieve selected properties of all items, use the HTTP GET method, provide the ItemType name in the resource section of the OData URL, and append both options to filter on the selected item and expand the desired relationship ItemType as shown above.
- 2. Click the Send button to process the request. The response (items or errors) will appear in the server response panel of the application screen.

NOTE:

See screenshot of partial result set on next page.

| <b>200</b> OK  | 482 ms        | 1711 B                | Just Now 🔻                                               |
|----------------|---------------|-----------------------|----------------------------------------------------------|
| Preview 🔻      | Headers       | 11 (                  | Cookies Timeline                                         |
| 1 - {          |               |                       |                                                          |
| 2 <b>"@o</b>   | data.context" | : " <u>http://</u>    | /arastrainingvm/ACE2024VM/server/odata/\$metadata#Part", |
| 3 - <b>"va</b> | lue": [       |                       |                                                          |
| 4 - {          |               |                       |                                                          |
|                | "classificat: | 100": "ASS            | sembly",                                                 |
|                | "control_type | er: "Seria            | a1",                                                     |
|                | "cost basis"  | . "Calcula            | ated"                                                    |
|                | "created on"  | : "2017-10            | 0-16T10:08:00".                                          |
| 10             | "current_stat | te@aras.na            | ame": "Released",                                        |
| 11             | "description  | ": "",                |                                                          |
| 12             | "effective_da | ate": "201            | 17-11-07T13:37:00",                                      |
| 13             | "external_ow  | ner": "Sof            | fTech.Mechanical.SolidWorks",                            |
| 14             | "generation"  | : 1,                  |                                                          |
| 15             | "has_change_  | pending":             | "0",                                                     |
| 16             | "id": "9EF3C  | D4874C6451            | 1E8166FFF2605BFB71",                                     |
| 17             | "is_current"  | : "1",                |                                                          |
| 18             | "keved_name"  | : L ,<br>"MP2939"     |                                                          |
| 20             | "major rev":  | "A".                  | ,                                                        |
| 21             | "make buy":   | "Make"                |                                                          |
| 22             | "modified_on  | ": "2017-1            | 11-07T13:37:00",                                         |
| 23             | "name": "Body | y Fan Asse            | embly",                                                  |
| 24             | "new_version" | ": "0",               |                                                          |
| 25             | "not_lockable | e": "0",              |                                                          |
| 26             | "release_date | e": "2017-            | -11-07T13:37:00",                                        |
| 27             | "state": "Re  | leased",              |                                                          |
| 28             | "tnumbnall":  | "vault://             | //?TILE10=89FF05DF6ED94DBCBE2549A051C5B501~,             |
| 29             | "item number  | )<br>"• "MP2930       | 9"                                                       |
| 31 -           | "Part BOM":   | · /// 2000            | ,                                                        |
| 32 -           | {             |                       |                                                          |
| 33             | "behavio      | r": "fixed            | d",                                                      |
| 34             | "created      | _on": "201            | 17-10-24T15:09:00",                                      |
|                | "externa      | l_owner":             | "SofTech.Mechanical.SolidWorks",                         |
|                | "generat:     | ion": 1,              |                                                          |
| 37             | "id": "A      | 2F6477F1F/            | A64E36A36FB7CA76CD7D88",                                 |
| 38             | "1s_curre     | ent": "1",            | J                                                        |
| 39             | "IS_FELE      | ased": "0"            | "}<br>EC477E1EAC4E3CA3CED7CA7CCD7D99"                    |
| 40             | "major_r      | ame . Azr<br>ev". "A" | ro4//F1FA04E30A30FD/CA/0CD/060 ;                         |
| 42             | "modifie      | d on": "26            | 017-10-24T15:09:00",                                     |
| 43             | "new_ver:     | sion": "1"            | · · · · · · · · · · · · · · · · · · ·                    |
| 44             | "not_loc      | kable": "@            | 0",                                                      |
|                | "quantity     | y": 1,                |                                                          |
| 46             | "referen      | ce_designa            | ator": "",                                               |
| 47             | "sort_or      | der": 5,              |                                                          |
| 48             | "itemtype     | e": "5E9C9            | 5A12CC58413A8670CF4003C57848"                            |
|                | },            |                       |                                                          |

## Get Item and Expand on Relationships and Related Items

The HTTP GET method is used to retrieve items from the database. The addition of optional parameters will change the logic of the request, and consequently alter the presented result set.

| GET - http://arastrainingvm/ACE2024VM/server/odata/Part |                                                                                                    |                                                                                                    |  |  |  |  |
|---------------------------------------------------------|----------------------------------------------------------------------------------------------------|----------------------------------------------------------------------------------------------------|--|--|--|--|
| <ul> <li>Headers Docs</li> </ul>                        |                                                                                                    |                                                                                                    |  |  |  |  |
| 4filter=item_number%20eq%20'MP2939'%20&%24ex            | pand 🛃                                                                                                    |                                                                                                    |  |  |  |  |
| Import from URL                                         | Bulk Edit                                                                                                    | it                                                                                                    |  |  |  |  |
|                                                         |                                                                                                    |                                                                                                    |  |  |  |  |
| item_number eq 'MP2939'                                 | - 2                                                                                                    |                                                                                                    |  |  |  |  |
| Part BOM(\$expand=related_id)                           | <b>-</b>                                                                                                    |                                                                                                    |  |  |  |  |
|                                                         | erver/odata/Part <ul> <li>Headers Docs</li> </ul> 4filter=item_number%20eq%20'MP2939'%20&%24exq Import from URL 0 item_number eq 'MP2939' Part BOM(\$expand=related_id) | eerver/odata/Part Send   Headers Docs   4filter=item_number%20eq%20'MP2939'%208x%24expand   Import from URL Bulk Edit   item_number eq 'MP2939' •   Part BOM(\$expand=related_id) • |  |  |  |  |

Try it:

## To retrieve an item and expand its relationships and related items

- 1. To retrieve selected properties of all items, use the HTTP GET method, provide the ItemType name in the resource section of the OData URL, append both query parameters to filter on the selected item and expand the desired relationship ItemType and related items as shown above.
- 2. Click the Send button to process the request. The response (items or errors) will appear in the server response panel of the application screen.

NOTE:

See screenshot of partial result set on next page.

| <b>200</b> OK  | 71.6 ms 3.1 KB Just No                                                                          |
|----------------|-------------------------------------------------------------------------------------------------|
| Preview 🔻      | Headers 11 Cookies Timeline                                                                     |
| 1 - {          |                                                                                                 |
| 2 <b>"@</b> o  | data.context": " <u>http://arastrainingvm/ACE2024VM/server/odata/\$metadata#Part</u>            |
| 3 <b>⊤ "va</b> | ilue": [                                                                                        |
| 4 - {          |                                                                                                 |
|                | "classification": "Assembly",                                                                   |
|                | "control_type": "Serial",                                                                       |
|                | "COST": 9.9000,                                                                                 |
|                | "cost_Dasis": "Calculated",<br>"created on": "2017 10 16710:00:00"                              |
| 10             | "current state@aras_name": "Beleased"                                                           |
| 11             | "description": ""                                                                               |
| 12             | "effective date": "2017-11-07T13:37:00".                                                        |
| 13             | "external owner": "SofTech.Mechanical.SolidWorks".                                              |
| 14             | "generation": 1,                                                                                |
| 15             | "has_change_pending": "0",                                                                      |
| 16             | "id": "9EF3CD4874C6451E8166FFF2605BFB71",                                                       |
| 17             | "is_current": "1",                                                                              |
| 18             | "is_released": "1",                                                                             |
| 19             | "keyed_name": "MP2939",                                                                         |
| 20             | "major_rev": "A",                                                                               |
| 21             | "make_buy": "Make",                                                                             |
| 22             | "modified_on": "2017-11-07T13:37:00",                                                           |
| 23             | "name": "Body Fan Assembly",                                                                    |
| 24             | "new_version": "0",                                                                             |
| 25             | "not_lockable": "0",                                                                            |
| 26             | "release_date": "2017-11-07T13:37:00",                                                          |
| 27             | "State": "Released",<br>"thumbooil": "yoult:///)filetd_getgetgetgetgetgetgetgetgetgetgetgetgetg |
| 20             | "unit": "EA"                                                                                    |
| 30             | "item number". "MP2939".                                                                        |
| 31 -           | "Part ROM": [                                                                                   |
| 32 -           | {                                                                                               |
| 33             | "behavior": "fixed",                                                                            |
| 34             | "created_on": "2017-10-24T15:09:00",                                                            |
| 35             | "external_owner": "SofTech.Mechanical.SolidWorks",                                              |
| 36             | "generation": 1,                                                                                |
| 37             | "id": "A2F6477F1FA64E36A36FB7CA76CD7D88",                                                       |
| 38             | "is_current": "1",                                                                              |
| 39             | "is_released": "0",                                                                             |
| 40             | "keyed_name": "A2F6477F1FA64E36A36FB7CA76CD7D88",                                               |
| 41             | "major_rev": "A",                                                                               |
| 42             | "modified_on": "2017-10-24T15:09:00",                                                           |
| 43             | "new_version": "1",                                                                             |
| 44             | "NOT_LOCKADIE": "0",<br>"substitu": 4                                                           |
| 45             | "quantity": 1,<br>"peference decignator": ""                                                    |
| 40             | "related id": /                                                                                 |
| 47 4           | "classification": "Component"                                                                   |
| 49             | "control type": "Secial".                                                                       |
| 50             | "cost": 9.0000,                                                                                 |
| 51             | "cost_basis": "Actual",                                                                         |

## **Get All Extended Properties of an Items**

The HTTP GET method is used to retrieve items from the database. The addition of optional parameters will change the logic of the request, and consequently alter the presented result set.

| GET ▼ http://arast                               | rainingvm/ACE2024VM/s         | erver/odata/Part('          | 8CA5994A5DF84E8C          | Send       | •  |
|--------------------------------------------------|-------------------------------|-----------------------------|---------------------------|------------|----|
| Parameters 1                                     | Body 🔻 Bearer                 | <ul> <li>Headers</li> </ul> | Docs                      |            |    |
| URL PREVIEW<br>http://arastrainingvm/Au<br>=xp-* | CE2024VM/server/odata/Part(%2 | 78CA5994A5DF84E8C88         | 147433AE34DBA91%27)?%24se | elect 🗗    |    |
| QUERY PARAMETERS                                 |                               |                             | Import from URL           | 🖸 Bulk Edi | it |
| Add Delete All                                   | Toggle Description            |                             |                           |            |    |
| \$select                                         |                               | xp-*                        |                           | - 2        | Î  |

Try it:

#### To retrieve all extended properties of an item

- 1. To retrieve selected properties of all items, use the HTTP GET method, provide the ItemType name in the resource section of the OData URL, and append all query parameters to filter on the selected item and desired multiple "xp-" properties as shown above.
- 2. Click the Send button to process the request. The response (items or errors) will appear in the server response panel of the application screen.

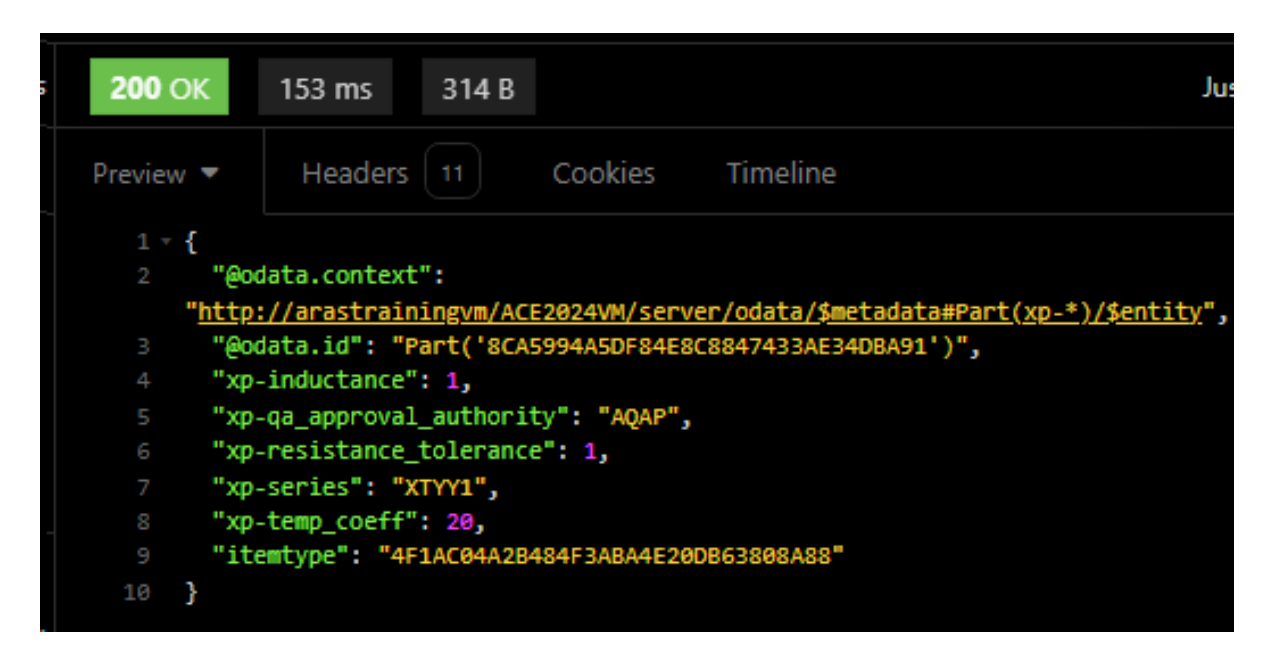

## Get All Properties of a File Item

The HTTP GET method is used to retrieve items from the database. The addition of optional parameters will change the logic of the request, and consequently alter the presented result set.

| GET ▼ http:// | arastrainingvm,  | ACE2024VM/s         | erver/odata/Fi  | ile('2B713411CDEC44648 | Send | • |
|---------------|------------------|---------------------|-----------------|------------------------|------|---|
| Parameters    | Form 🔻           | Bearer 🔻            | Headers         | Docs                   |      |   |
| URL PREVIEW   | gvm/ACE2024VM/se | rver/odata/File(%27 | 72B713411CDEC44 | 64863039B66DEB6FA8%27) | ſ    |   |

## Try it:

#### To retrieve all properties of a File Item

- 1. To retrieve all properties of a File item, use the HTTP GET method and provide the unique Id of the desired file item to explore as shown above.
- 2. Click the Send button to process the request. The response (items or errors) will appear in the server response panel of the application screen.

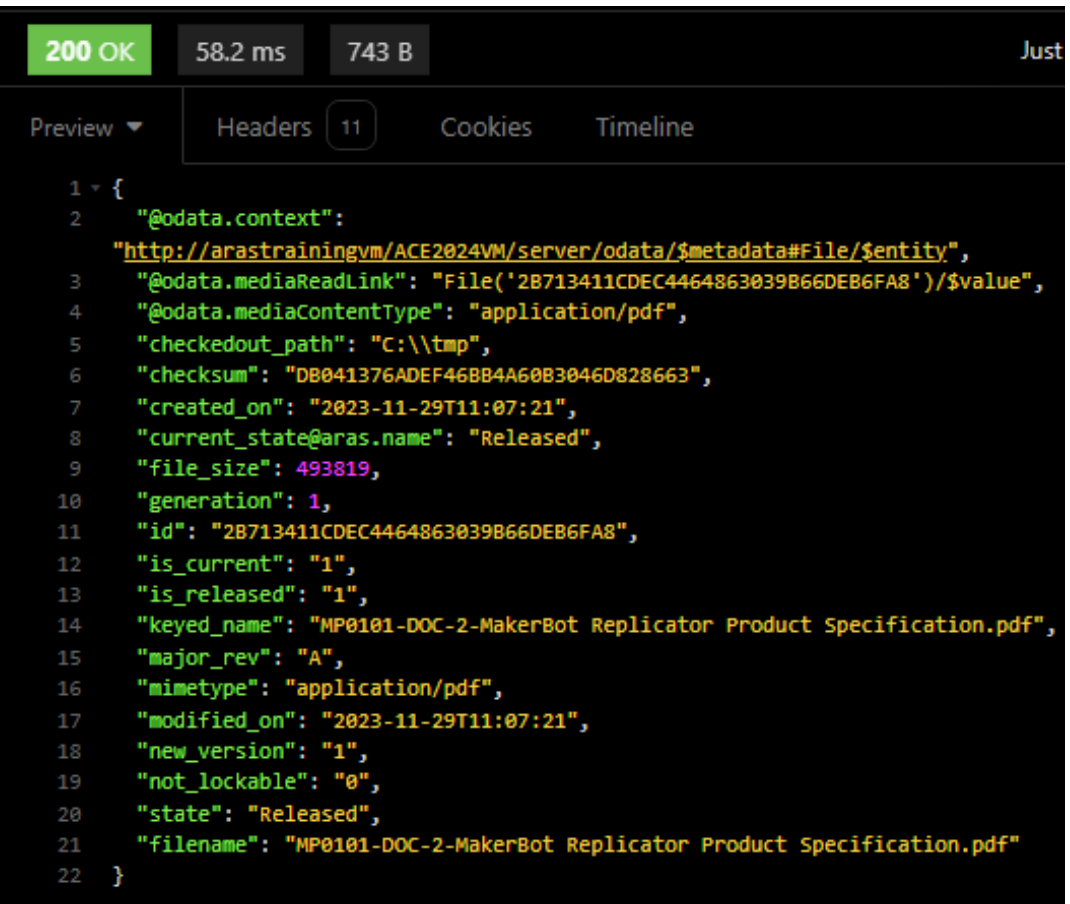

## Get the physical File item

The HTTP GET method is used to retrieve items from the database. The addition of optional parameters will change the logic of the request, and consequently alter the presented result set.

| GET ▼ http:// | arastrainingvm   | /ACE2024VM/s         | erver/odata/F   | ile('2B713411CDEC44648         | Send | - |
|---------------|------------------|----------------------|-----------------|--------------------------------|------|---|
| Parameters    | Form 🔻           | Bearer 🔻             | Headers         | Docs                           |      |   |
| URL PREVIEW   | gvm/ACE2024VM/se | erver/odata/File(%2) | 72B713411CDEC44 | 64863039B66DEB6FA8%27)/\$value | ſ    |   |

## Try it:

#### To retrieve the physical File item

- 1. To retrieve the physical file item itself use the HTTP GET method and in addition provide the unique Id of the desired file item to explore, as well as the option "\$value" as shown above.
- 2. Click the Send button to process the request. The response (items or errors) will appear in the server response panel of the application screen.

NOTE:

See screenshot of partial result set on next page.

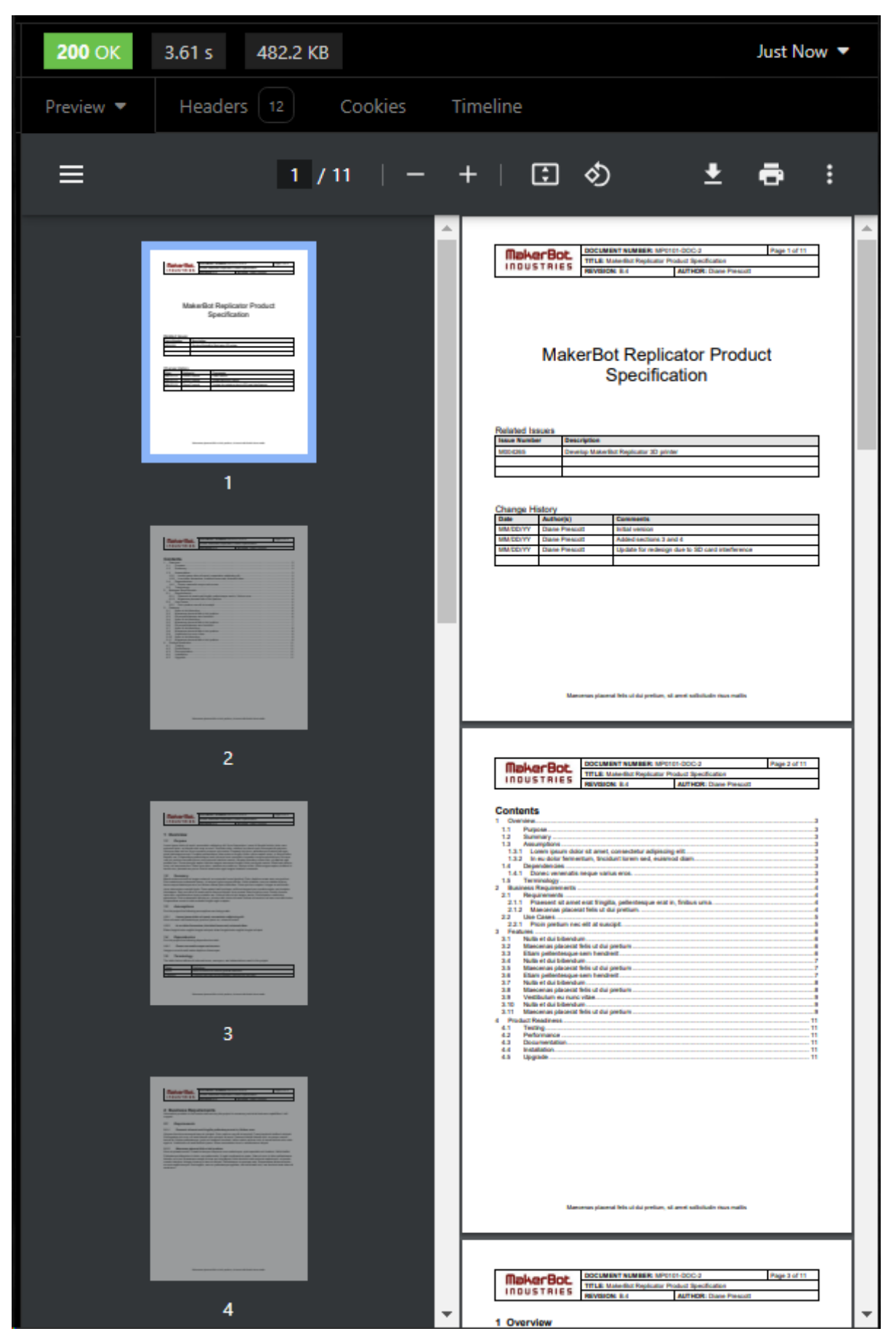

## Add New Item

The HTTP POST method is used to add items to the database. The addition of optional parameters and supplemental elements will change the logic of the request, and consequently alter the behavior to be adopted by the server.

| POST - http://arastrainingvm/ACE2024VM/server/odata/Part |                                                       |                           |                     |      |  | • |
|----------------------------------------------------------|-------------------------------------------------------|---------------------------|---------------------|------|--|---|
| Parameters                                               | JSON 🔻                                                | Bearer 🔻                  | Headers 1           | Docs |  |   |
| 1 - {<br>2 "item_<br>3 "name"<br>4 "descr<br>5 }         | number": "PC-11<br>: "PC RESTful",<br>iption": "PC pa | 11111",<br>rt added usinį | g RESTful services" |      |  |   |

## Try it:

## To add a new item

- 1. To add a new item to the database, use the HTTP POST method, provide the ItemType, and include elements to associate values to the item properties, as seen on the Body tab of the client interface.
- 2. Click the Send button to process the request. The response (items or errors) will appear in the server response panel of the application screen.

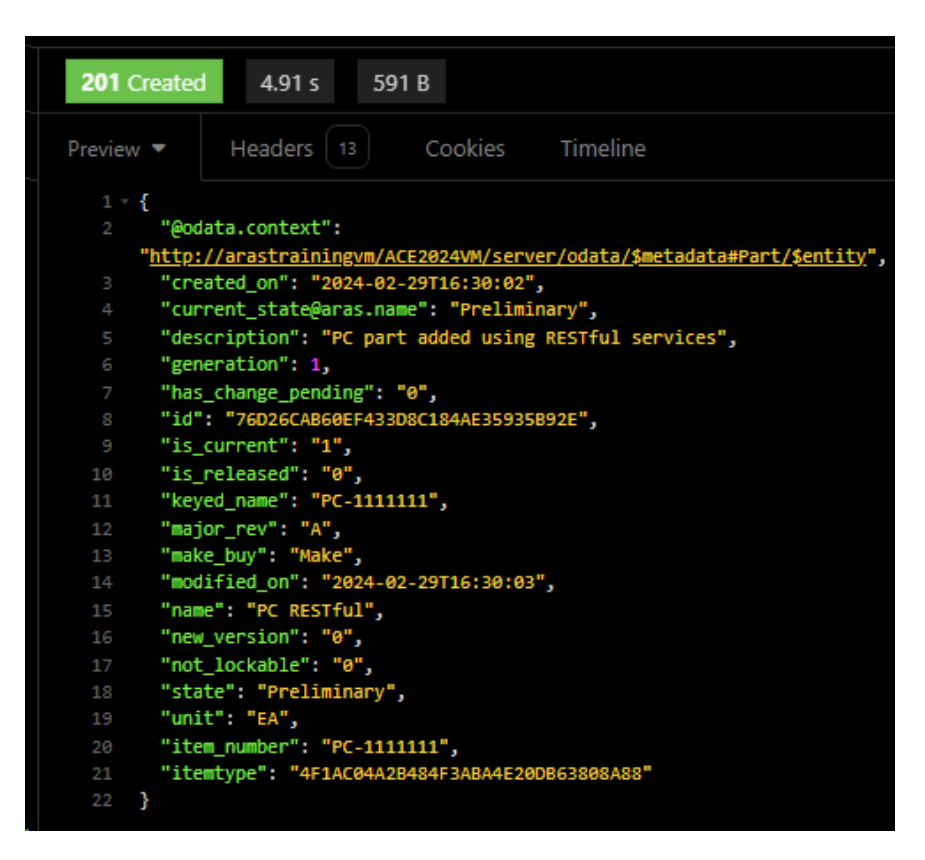

Additional verification may be performed directly on the Innovator client with a new search on Parts.

|   |          | ar <u>as</u> m   | NOV  | ATOR          |        |             |      |      | Q             |
|---|----------|------------------|------|---------------|--------|-------------|------|------|---------------|
| < | ္ရွိ Par | ts ×             |      |               |        |             |      |      |               |
|   | Q I      | Parts ∽ ☆        |      |               |        |             |      |      |               |
|   | Q,       | Search 🛛 🗙 Clear | Sim  | ple 🗸 Current | ✓ Toda | у           |      | Defa | ault * 🗸 💽    |
|   | E        | Part Number 🕇    | Revi | Name          | Туре   | State       | Cost | Chan | Indexed On [] |
|   | ~        | PC*              |      |               | e      |             |      |      |               |
|   |          | PC-1111111       | А    | PC RESTful    |        | Preliminary |      |      |               |
| 1 |          |                  |      |               |        |             |      |      |               |

## Add New Item with Reference to Another Item

The HTTP POST method is used to add items to the database. The addition of optional parameters and supplemental elements will change the logic of the request, and consequently alter the behavior to be adopted by the server.

| POST 🔻 http:/                                             | //arastrainingvn                                                                    | n/ACE2024VM/                                                 | /server/odata/Part                        |                                               | Send   | • |
|-----------------------------------------------------------|-------------------------------------------------------------------------------------|--------------------------------------------------------------|-------------------------------------------|-----------------------------------------------|--------|---|
| Parameters                                                | JSON 🔻                                                                              | Bearer 🔻                                                     | Headers 1                                 | Docs                                          |        |   |
| 1 - { "ite<br>2 "nam<br>3 "des<br>Engine<br>4 "own<br>5 } | m_number": "PC-<br>e" : "PC RESTfu<br>cription" : "Pa<br>ering",<br>ed_by_id@odata. | 3333333",<br>Il Part 3",<br>art added with<br>bind": "Identi | RESTful Services a<br>ity('5F9C887B3B224& | and owned by Componer<br>358EB257BE51B18949') | t<br>" |   |

#### Try it:

#### To add a new item with reference to another item

- 1. To add a new item to the database and establish a reference to an existing item in the system, use the HTTP POST method, provide the ItemType, and include elements to bind properties to already existing items in Innovator, as seen on the Body tab of the client interface.
- 2. Click the Send button to process the request. The response (items or errors) will appear in the server response panel of the application screen. Additional verification may be directly performed using the Aras Innovator web browser-based client component.

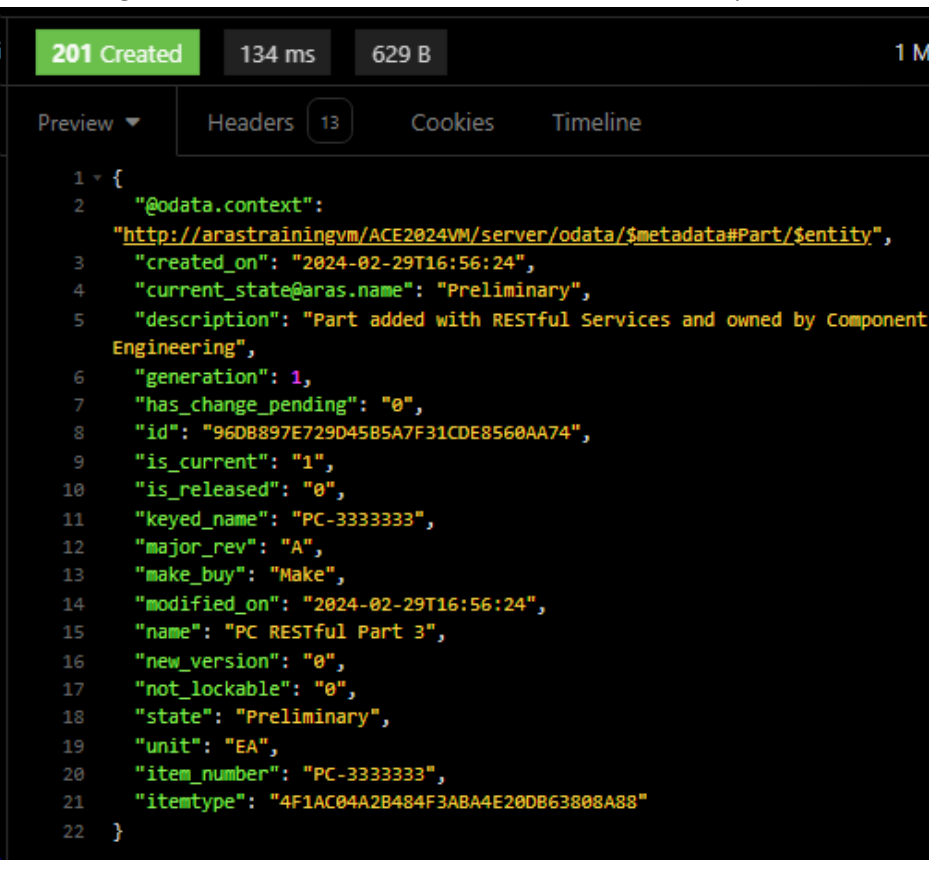

Note the newly created item on the corresponding Aras Innovator Client Item View form and verify the allocation of the Assigned Creator to the Component Engineering identity.

|         | ar <u>as</u> inno                         | VATOR          | 2                  |        |                                           |
|---------|-------------------------------------------|----------------|--------------------|--------|-------------------------------------------|
| Q Parts | × 🔅 PC-3333333 ×                          |                |                    |        |                                           |
| P       | C-3333333 🏠 🛙                             | Σ              |                    |        |                                           |
| 🖍 Ed    | lit 🕑 🕐   🔆                               | ~ 🖬 ~          | ′ <b>•</b> •• •    | •••    |                                           |
|         | ^ Part                                    |                |                    |        |                                           |
| 4       | Part Number<br>PC-3333333                 | Revisio<br>A   | on State<br>Prelir | minary | Assigned Creator<br>Component Engineering |
|         | Name<br>PC RESTful Part 3                 |                |                    |        | Designated User                           |
|         | Туре                                      | Unit M<br>EA M | lake / Buy<br>Make | Cost   | Effective Date                            |
|         | Long Description                          |                |                    |        |                                           |
|         | Part added with RESTful Se<br>Engineering | ervices and ov | wned by Com        | ponent |                                           |

## Add New Item Related to Another New Item

The HTTP POST method is used to add items to the database. The addition of optional parameters and supplemental elements will change the logic of the request, and consequently alter the behavior to be adopted by the server.

| POST 🔻 ht  | OST                                |               |                     |                      |       |  |  |  |  |  |  |
|------------|------------------------------------|---------------|---------------------|----------------------|-------|--|--|--|--|--|--|
| Parameters | 5 JSON 🔻                           | Bearer 🔻      | Headers 1           | Docs                 |       |  |  |  |  |  |  |
| 1 - 1 -    | 1 - { "item_number": "PC-5555555", |               |                     |                      |       |  |  |  |  |  |  |
| 2 "        | name" : "PC New So                 | ource Part",  |                     |                      |       |  |  |  |  |  |  |
| 3 "        | description" : "Ne                 | w Part create | d with RESTful Serv | ices",               |       |  |  |  |  |  |  |
| _ 4 = "    | Part BOM" : [                      |               |                     |                      |       |  |  |  |  |  |  |
|            | {"quantity" : "5"                  |               |                     |                      |       |  |  |  |  |  |  |
|            | "related_id" :                     |               |                     |                      |       |  |  |  |  |  |  |
|            | "item_number                       | * : "PCR-5555 | 555",               |                      |       |  |  |  |  |  |  |
|            | "name" : "PO                       | New Related   | Part",              |                      |       |  |  |  |  |  |  |
|            | "descrip                           | otion" : "New | related Part create | d with RESTful Servi | ices" |  |  |  |  |  |  |
| 10         | }                                  |               |                     |                      |       |  |  |  |  |  |  |
| 11         | }                                  |               |                     |                      |       |  |  |  |  |  |  |
| 12 ]       |                                    |               |                     |                      |       |  |  |  |  |  |  |
| 13 }       |                                    |               |                     |                      |       |  |  |  |  |  |  |
|            |                                    |               |                     |                      |       |  |  |  |  |  |  |

Note the JSON constructor built in the Body tab to indicate both the source and related items in this new relationship.

#### Try it:

#### To add a new item related to another new item

- 1. To add two new items to the database and establish a relationship between the two, use the HTTP POST method, provide the ItemType, and include elements to bind them in a new relationship, as seen above on the Body tab of the requester client interface.
- 2. Click the Send button to process the request. The response (items or errors) will appear in the server response panel of the application screen. Additional verification may be directly performed using the Aras Innovator web browser-based client component.

| Ċ F | Parts 🗸 🏠        |      |                     |       |             |
|-----|------------------|------|---------------------|-------|-------------|
| Q,  | Search 🛛 🗙 Clear | Sim  | ple 🗸 Current 🗸     | Today |             |
| E   | Part Number 🕇    | Revi | Name                | Туре  | State       |
| ~   | pc*              |      |                     | P     |             |
|     | PC-1111111       | А    | PC RESTful          |       | Preliminary |
|     | PC-3333333       | А    | PC RESTful Part 3   |       | Preliminary |
|     | PC-5555555       | А    | PC New Source Part  |       | Preliminary |
|     | PCR-5555555      | А    | PC New Related Part |       | Preliminary |

**NOTE:** See screenshot of partial result set on next page.

| 201 Created      | 515 ms 1512 B                                                            |  |  |  |  |  |  |  |  |  |
|------------------|--------------------------------------------------------------------------|--|--|--|--|--|--|--|--|--|
| Preview 🔻        | Headers 13 Cookies Timeline                                              |  |  |  |  |  |  |  |  |  |
| 1 - {            | 1 - {                                                                    |  |  |  |  |  |  |  |  |  |
| 2 <b>"@oda</b>   | 2 "@odata.context":                                                      |  |  |  |  |  |  |  |  |  |
| "http:/          | "http://arastrainingvm/ACE2024VM/server/odata/\$metadata#Part/\$entity". |  |  |  |  |  |  |  |  |  |
| 3 "crea          | 3 "created_on": "2024-02-29T17:11:30",                                   |  |  |  |  |  |  |  |  |  |
| 4 "curr          | rent_state@aras.name": "Preliminary",                                    |  |  |  |  |  |  |  |  |  |
| 5 "desc          | ription": "New Part created with RESTful Services",                      |  |  |  |  |  |  |  |  |  |
| 6 "gene          | eration": 1,                                                             |  |  |  |  |  |  |  |  |  |
| 7 <b>"has_</b>   | _change_pending": "0",                                                   |  |  |  |  |  |  |  |  |  |
| 8 "id":          | "C3BB007D74254E50B54ED12DC0764F9B",                                      |  |  |  |  |  |  |  |  |  |
| 9 "is_c          | turrent": "1",                                                           |  |  |  |  |  |  |  |  |  |
| 10 "is_r         | eleased": "0",                                                           |  |  |  |  |  |  |  |  |  |
| 11 "keye         | ed_name": "PC-5555555",                                                  |  |  |  |  |  |  |  |  |  |
| 12 <b>"maj</b> o | or_rev": "A",                                                            |  |  |  |  |  |  |  |  |  |
| 13 <b>"make</b>  | 2_buy": "Make",                                                          |  |  |  |  |  |  |  |  |  |
| 14 <b>"modi</b>  | t+1ed_on": "2024-02-29T17:11:30",                                        |  |  |  |  |  |  |  |  |  |
| 15 "name         | ": "PC New Source Part",                                                 |  |  |  |  |  |  |  |  |  |
| 16 "new_         | version": "0",                                                           |  |  |  |  |  |  |  |  |  |
| 17 "not_         | lockable": "0",                                                          |  |  |  |  |  |  |  |  |  |
| 18 "stat         | te": "Preliminary",                                                      |  |  |  |  |  |  |  |  |  |
| 19 "unit         | r: "EA",                                                                 |  |  |  |  |  |  |  |  |  |
| 20 "1tem         | 1_number": "PC-5555555",                                                 |  |  |  |  |  |  |  |  |  |
| 21 - "Part       | C BOW.: [                                                                |  |  |  |  |  |  |  |  |  |
| 22 ¥ 1           | hohavion", "float"                                                       |  |  |  |  |  |  |  |  |  |
| 23               | Denavior: Tioal,                                                         |  |  |  |  |  |  |  |  |  |
| 24               | "reneration": 1                                                          |  |  |  |  |  |  |  |  |  |
| 25               | generation . 1,<br>"id" - "9959560C464945038745519818450194"             |  |  |  |  |  |  |  |  |  |
| 27 "             | 'is current": "1".                                                       |  |  |  |  |  |  |  |  |  |
| 28 "             | "is released": "0".                                                      |  |  |  |  |  |  |  |  |  |
| 29 "             | "keved name": "9959F6DC46494E03874E519B184ED194",                        |  |  |  |  |  |  |  |  |  |
| 30 "             | "major rev": "A".                                                        |  |  |  |  |  |  |  |  |  |
| 31 "             | 'modified_on": "2024-02-29T17:11:30",                                    |  |  |  |  |  |  |  |  |  |
| 32 "             | 'new_version": "1",                                                      |  |  |  |  |  |  |  |  |  |
| 33               | 'not_lockable": "0",                                                     |  |  |  |  |  |  |  |  |  |
| 34               | 'quantity": 5,                                                           |  |  |  |  |  |  |  |  |  |
| 35 -             | 'related_id": {                                                          |  |  |  |  |  |  |  |  |  |
| 36               | "created_on": "2024-02-29T17:11:30",                                     |  |  |  |  |  |  |  |  |  |
| 37               | "current_state@aras.name": "Preliminary",                                |  |  |  |  |  |  |  |  |  |
| 38               | "description": "New related Part created with RESTful Services",         |  |  |  |  |  |  |  |  |  |
| 39               | "generation": 1,                                                         |  |  |  |  |  |  |  |  |  |
| 40               | "has_change_pending": "0",                                               |  |  |  |  |  |  |  |  |  |
| 41               | "id": "AB3EF72795724283803E00E77A89FE5E",                                |  |  |  |  |  |  |  |  |  |
| 42               | "is_current": "1",                                                       |  |  |  |  |  |  |  |  |  |
| 43               | "is_released": "0",                                                      |  |  |  |  |  |  |  |  |  |
| 44               | "Keyed_name": "PCR-5555555",                                             |  |  |  |  |  |  |  |  |  |
| 45               | Major_rev": "A",                                                         |  |  |  |  |  |  |  |  |  |
| 46               | make_Duy": "Make",                                                       |  |  |  |  |  |  |  |  |  |
| 4/               | modified_on": "2024-02-29117:11:30",                                     |  |  |  |  |  |  |  |  |  |
| 48               | name": PC New Related Part",                                             |  |  |  |  |  |  |  |  |  |

## **Edit an Item Property**

The HTTP PATCH method is used to edit items in the database. The addition of optional parameters and supplemental elements will change the logic of the request, and consequently alter the behavior to be adopted by the server.

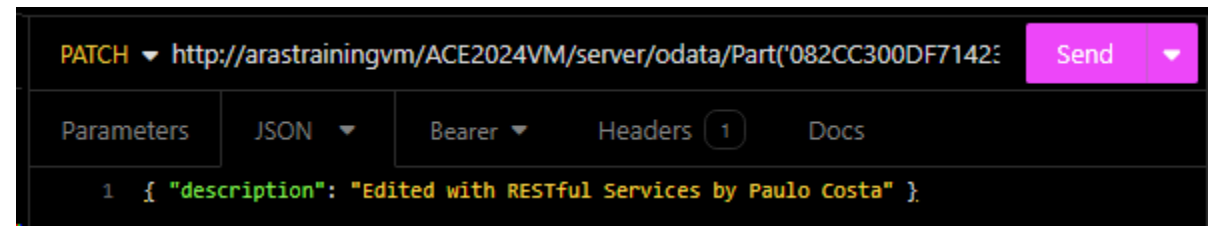

Note the constructor built in the Body tab to indicate both the item property and associated value to be edited on the selected item.

## Try it:

#### To edit an item property

- 1. To edit an item property, use the HTTP PATCH method, provide the ItemType, and define the unique item to be edited. Include elements to the Body tab to indicate both the property name and associated value to be edited on the selected item, as seen on the Body tab of the client interface.
- 2. Click the Send button to process the request. The response (items or errors) will appear in the server response panel of the application screen. Additional verification may be directly performed using the Aras Innovator web browser-based client component.

| ∧ Part                   |               |            |               |                  |
|--------------------------|---------------|------------|---------------|------------------|
| Part Number              | Rev           | ision Stat | te            | Assigned Creator |
| ACE-9301-PC              | A             | Pre        | liminary      | Innovator Admin  |
| Name                     |               |            |               | Designated User  |
| HTTP PATCH TEST          |               |            |               | Innovator Admin  |
| Туре                     | Unit          | Make / Buy | Cost (Actual) | Effective Date   |
| Component                | EA            | Make       | 93.0100       |                  |
| Long Description         |               |            |               |                  |
| Edited with RESTful Serv | vices by Paul | o Costa    |               |                  |

## Running an Aras Innovator server-side method

The HTTP POST method is used to instruct the server to execute server-side methods already present in the Aras Innovator database. Note the use of dot (.) notation to link the requested resource to the desired server-side method name, as saved in the Aras Innovator database. The addition of optional parameters and supplemental elements will change the logic of the request, and consequently alter the behavior to be adopted by the server.

| POST 🔻 http:/ | //arastrainingvr | n/ACE2024VM        | /server/odata/    | method.pc server getser | Send 🔹 |
|---------------|------------------|--------------------|-------------------|-------------------------|--------|
| Parameters    | Body 🔻           | Bearer 🔻           | Headers           | Docs                    |        |
| URL PREVIEW   | gvm/ACE2024VM/se | erver/odata/method | 1.pc%20server%20g | getservername           | ſ      |

## Try it:

#### To run an Aras Innovator server-side method

- 1. To run an Aras Innovator server-side method, use the HTTP POST method, provide the resource to be utilized on the request, and include the name of the selected server-side method to be executed, using the dot (.) notation to link the elements of your request.
- 2. Click the Send button to process the request. The response (items or errors) will appear in the server response panel of the application screen.

| <b>200</b> OK | 146 ms     | 16 B |         |          |  |
|---------------|------------|------|---------|----------|--|
| Preview 🔻     | Headers    | 11   | Cookies | Timeline |  |
| 1 "ARAST      | RAININGVM" |      |         |          |  |

## Running an Aras Innovator server-side method on an Item

The HTTP POST method is used to instruct the server to execute server-side methods already present in the Aras Innovator database. Note the use of dot (.) notation to link the requested resource to the desired server-side method name, as saved in the Aras Innovator database. The addition of optional parameters and supplemental elements will change the logic of the request, and consequently alter the behavior to be adopted by the server.

| POST 👻 http              | ://arastrainingvm                    | ACE2024VM/                       | server/odata/r               | nethod.pc CalculateCosi | Send | • |
|--------------------------|--------------------------------------|----------------------------------|------------------------------|-------------------------|------|---|
| Parameters               | Other 🔻                              | Bearer 🔻                         | Headers                      | Docs                    |      |   |
| 1 f<br>2 "<br>3 "<br>4 } | @odata.type" : "<br>id" : "83890B187 | http://ArasTra<br>2744031BBB8EC2 | ining/data/\$m<br>DBC37D5C6" | etadata#Part",          |      |   |

## Try it:

#### To run an Aras Innovator server-side method

- 1. To run an Aras Innovator server-side method, use the HTTP POST method and in addition to providing the resource to be utilized on the request, include the name of the selected server-side method to be executed, using the dot (.) notation to link the elements of your request.
- 2. Add the reference of the item to be processed by the selected server-side method to be executed by the Aras Innovator server with the construct included in the Body tab, as seen above.
- 3. Click the Send button to process the request. The response (items or errors) will appear in the server response panel of the application screen.

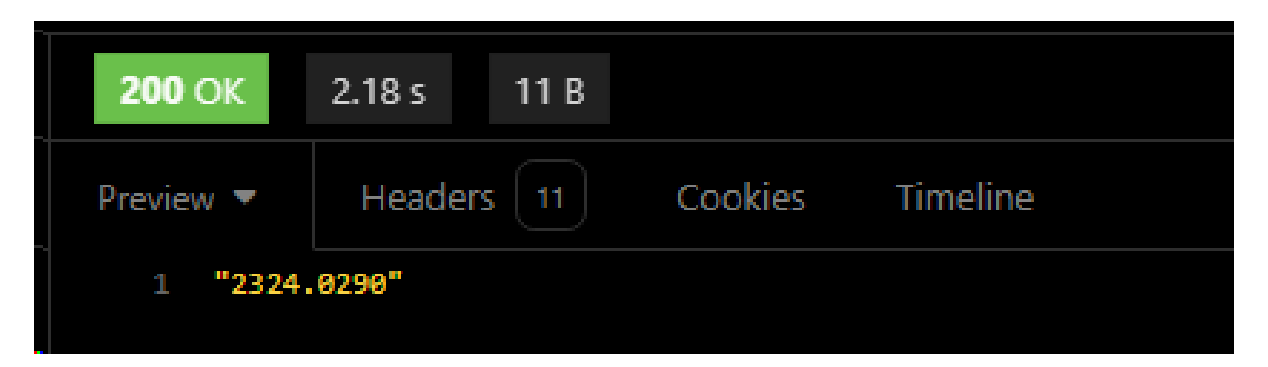

## Summary

In this session, we discussed several aspects of the Aras RESTful Services API utilization. As a result, you should be able to:

- Understand the RESTful architecture using OData.
- Use HTTP methods in OData formatted instructions to:
  - 1. Retrieve Items and properties values.
  - 2. Add new Items.
  - 3. Edit existing Items.
  - 4. Execute Aras Innovator server-side methods.